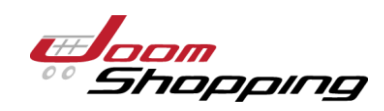

# МОДУЛЬ ДОСТАВКИ JOOMSHOPPING НА БАЗЕ CMS JOOMLA

Интеграция с компанией ООО «Байкал Сервис»

### Аннотация

Модуль обеспечивает интеграцию Интернет-магазина со службой доставки "Байкал Сервис".

Департамент информационных технологий

E-mail: api@baikalsr.ru

## 1. ОБЩИЕ СВЕДЕНИЯ

Модуль обеспечивает интеграцию Интернет-магазина, использующего компонент JoomShopping на базе CMS Joomla, со службой доставки "Байкал Сервис".

Основные возможности модуля:

- расчет стоимости доставки при оформлении заказа покупателем;
- отправка заявок на доставку в транспортную компанию "Байкал Сервис";
- отслеживание статусов доставки заказов.

Использование модуля предполагает, что владелец Интернет-магазина CMS Joomla использует прямой договор со службой доставки "Байкал Сервис", а стоимость транспортных услуг добавляется к стоимости заказа, оформленного в Интернет-магазине. Ведение расчетов с покупателями осуществляется на стороне Интернет-магазина CMS Joomla без участия компании "Байкал Сервис". Модуль выступает только в качестве технологического решения для обмена данными.

Модуль устанавливает новый плагин "Байкал Сервис" и расширение для расчета цены, которые предоставляют для клиента Интернет-магазина CMS Joomla два варианта доставки заказа: самовывоз с терминала и доставка до двери. Расчет стоимости для каждого варианта доставки будет отображаться на странице оформления заказа, если в выбранный пользователем город доставки возможна доставка и не превышаются весогабаритные ограничения по заказу. Возможность доставки по выбранному адресу, стоимость и сроки доставки рассчитываются на стороне API "Байкал Сервис".

Данное решение устанавливается на редакции типового интернет-магазина CMS Joomla версии 3.9.20 и выше, использующего компонент JoomShopping версии 4.18.9 и выше.

## 2. УСТАНОВКА

Необходимо установить архив расширения joomshopping\_baikalsr\_0.0.1.zip в панели администрирования CMS через раздел «Расширения»  $\rightarrow$  «Менеджер расширений»  $\rightarrow$  «Установка».

| 🕱 Система – По                                               | ользователи 👻 Меню | <ul> <li>Материалы → Ко</li> </ul> | мпоненты 🔻   | Расширения -                    | Справка       | - Joomla 3.9                          | Joo 🗗 👤 👻 |
|--------------------------------------------------------------|--------------------|------------------------------------|--------------|---------------------------------|---------------|---------------------------------------|-----------|
| 🕂 Менеджер р                                                 | асширений: Уста    | новка                              |              | Менеджер расш                   | ирений 🕨      | Установка                             | omlal®    |
|                                                              |                    |                                    |              | Модули<br>Плагины<br>Шаблоны    | -             | Обновление<br>Управление<br>Поиск     | Настройки |
| Установка                                                    | Установить из JED  | Загрузить файл пакета              | Установить   | Языки                           | ×             | Ваза данных<br>Предупреждения         |           |
| Обновление<br>Управление<br>Поиск                            | Загрузить и уст    | ановить файл па                    | кета         |                                 |               | Установка языка<br>Серверы обновлений |           |
| Голек<br>База данных<br>Предупреждения<br>Установка языковых |                    |                                    |              | <b>1</b>                        |               |                                       |           |
| пакетов<br>Серверы<br>обновлений                             |                    | Перетаци                           | ите в данно  | ОЕ ПОЛЕ ФАЙЛ<br>и выберите файл | і для за<br>2 | грузки                                |           |
|                                                              |                    |                                    | Максимальный | и размер загрузки: 1            | 1281/1        |                                       |           |

После успешной установки плагин службы доставки «Байкал Сервис» будет отображаться в списке установленных расширений. Зайдите в управление расширениями («Расширения» → «Управление»), найдите плагин «JoomShopping/Модуль БайкалСервис» и активируйте его, кликнув по красной иконке напротив названия плагина в колонке Состояние.

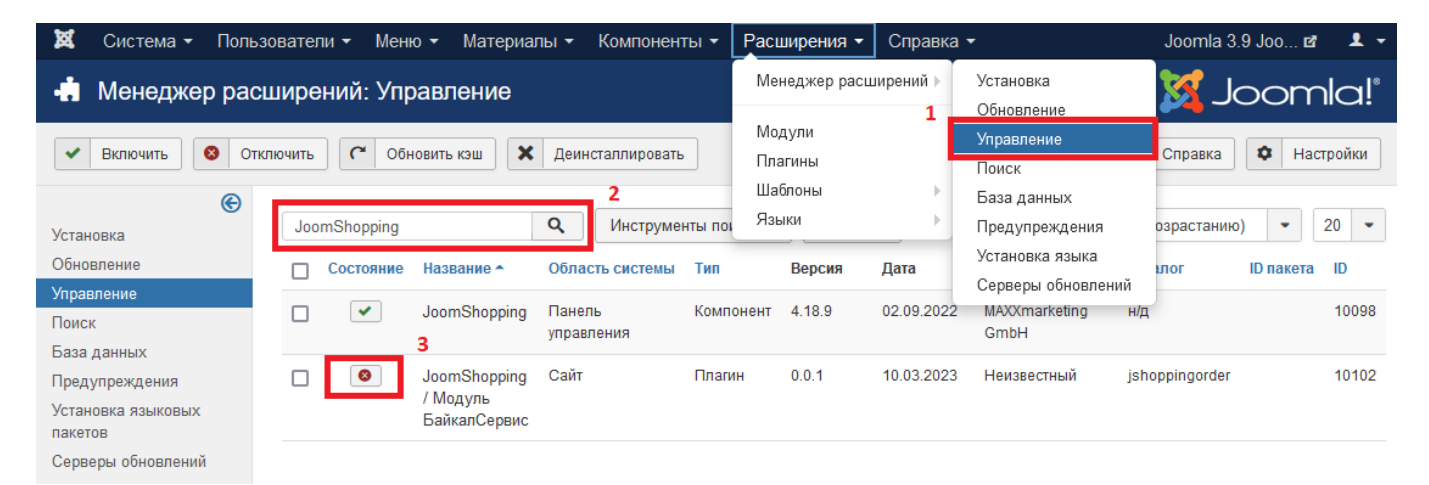

После активации плагина необходимо перейти к редактированию способов доставки компонента JoomShopping.

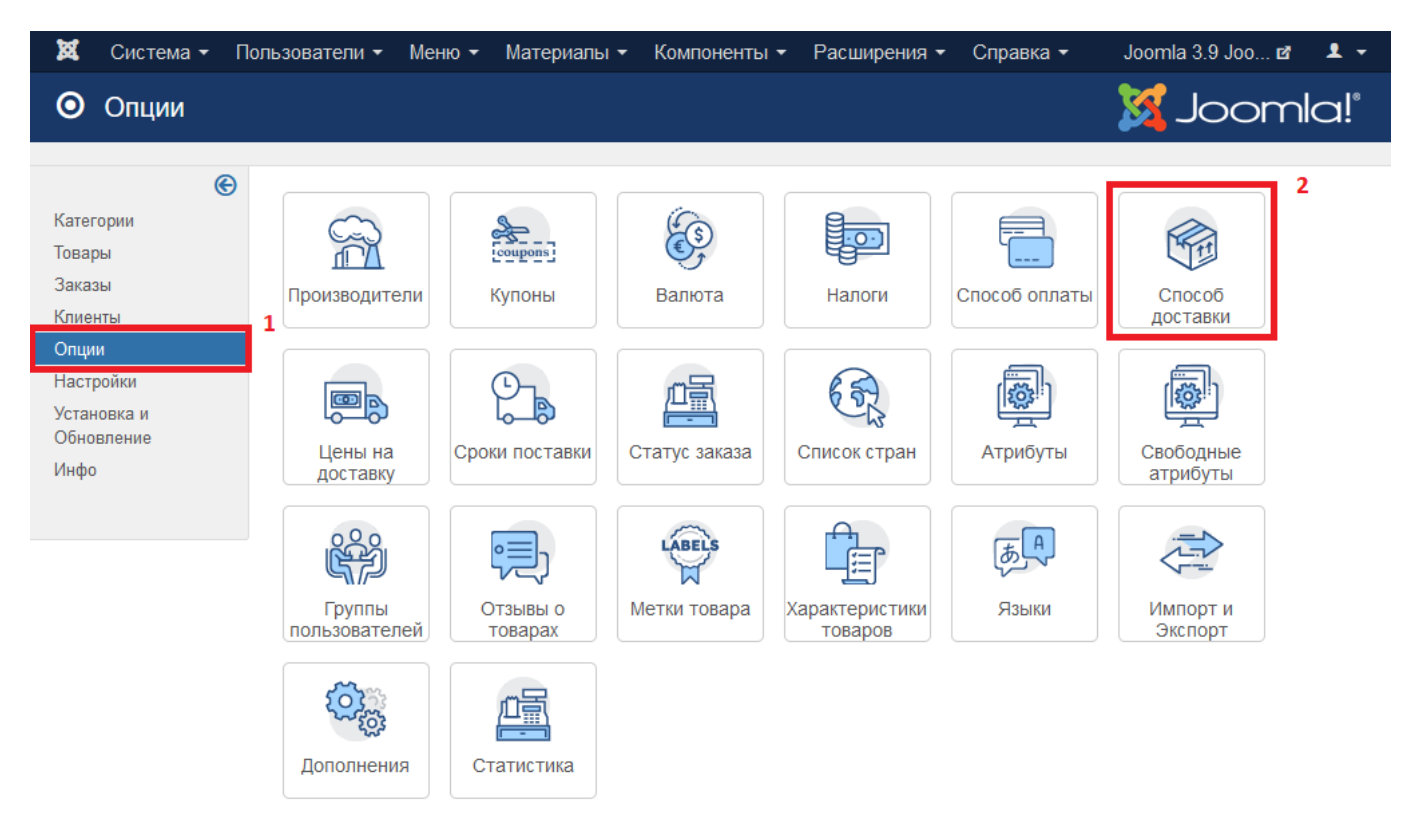

В открывшемся разделе необходимо выбрать создание нового способа доставки, заполнить поля Название, Псевдоним, Системы оплаты, установить чекбокс Публикация.

#### В поле псевдоним необходимо обязательно прописать baikalsr\_shipping.

В качестве способов оплаты необходимо выбрать те, которые осуществляются на стороне интернетмагазина Joomla, без использования наложенного платежа. После заполнения типовой формы способа доставки необходимо нажать на кнопку «Сохранить» или «Сохранить и закрыть».

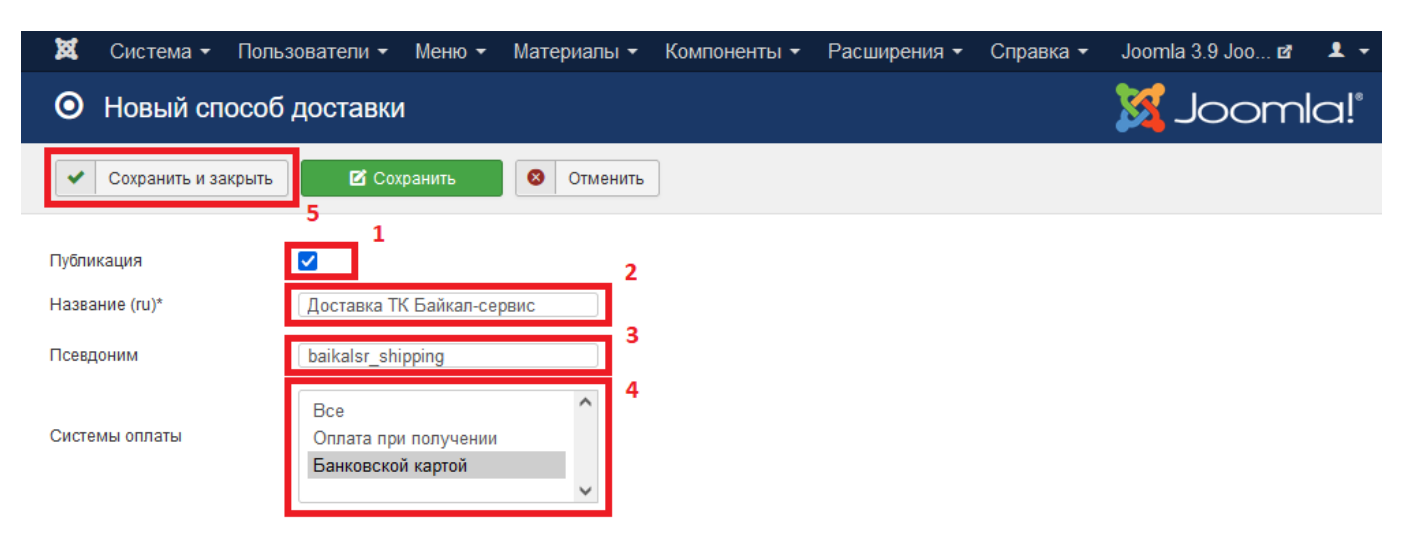

После добавления нового способа доставки необходимо перейти в раздел расширений для расчёта цен «Опции» — «Способы доставки» — «Расширения для расчёта цены», и отредактировать расширение «БайкалСервис», установив в нем связь с ранее созданным способом доставки.

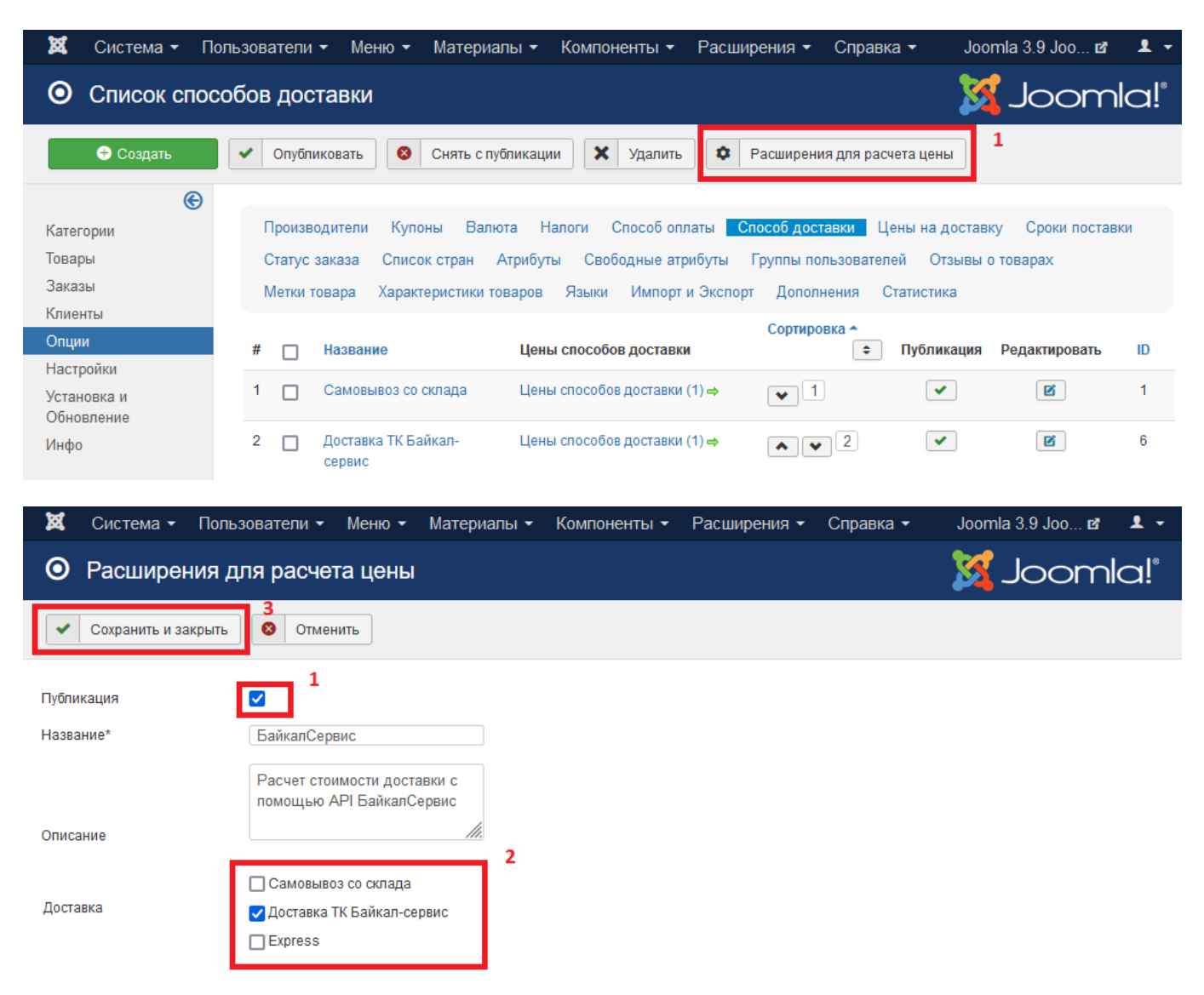

После создания способа доставки и редактирования расширения для расчета цен, необходимо перейти в раздел установки цен на доставку («JoomShopping» → «Опции» → «Цены на доставку») и создать новую цену, выбрав созданный ранее способ доставки «Байкал сервис» и страну Российская Федерация.

| 🕱 Система 🕶 Польз                       | зователи – Меню – Ма                                                                                                    | атериалы 🔻 | Компоненты 🕶 | Расширения - | Справка 🗸 | Joomla 3.9 Joo 🗗 | ± - |
|-----------------------------------------|----------------------------------------------------------------------------------------------------|------------|--------------|--------------|-----------|------------------|-----|
| <ul> <li>Сохранить и закрыть</li> </ul> | З<br>Сохранить                                                                                                    | 3 Отменить | ]            |              |           |                  |     |
| Название*                               | Доставка ТК Байкал-сервис                                                                                                    | -          |              |              |           |                  |     |
| Страна*<br>Мультивыбор: CTRL+мышь       | Peru<br>Philippines<br>Pitcairn<br>Poland<br>Portugal<br>Puerto Rico<br>Qatar<br>Reunion<br>Romania<br><b>Russian Federation</b> | ^ 2<br>~   |              |              |           |                  |     |
| Срок поставки                           | Нет                                                                                                    | ~          |              |              |           |                  |     |
| Цена*                                   | 0.0000                                                                                                    | RUB        |              |              |           |                  |     |
| Налог*                                  | НДС (20.00%)                                                                                                    | ~          |              |              |           |                  |     |
| Стоимость упаковки*                     | 0.0000                                                                                                    | RUB        |              |              |           |                  |     |
| Налог на упаковку*                      | НДС (20.00%)                                                                                                    | ~          |              |              |           |                  |     |

После заполнения типовых настроек и сохранения нового вида цен в данном окне будут доступны расширенные настройки для работы со службой доставки «Байкал сервис».

## 3. НАСТРОЙКИ

Для работы модуля необходимо указать ключ API, который можно получить пройдя регистрацию в <u>личном кабинете "Байкал Сервис"</u>. Все основные настройки по работе с заявками первоначально также выполняются в личном кабинете.

| ×    | Система -      | Пользовате   | ели 👻 Мен   | о - Материалы | • Компоненты • | Расширения - | Справка 🝷 | Joomla 3.9 Joo 🗗 | <b>1</b> - |
|------|----------------|--------------|-------------|---------------|----------------|--------------|-----------|------------------|------------|
| 0    | Изменить       | цены на      | доставку    | ,             |                |              |           | 🔀 Joom           | la!°       |
| •    | Сохранить и за | крыть        | 🗹 Сохранить | 8 Отмени      | ть             |              |           |                  |            |
| Наст | ройки подклк   | очения к АРІ |             |               |                |              |           |                  |            |
| Тест | овый режим     |              |             |               | 1              |              |           |                  |            |
| API  | ключ           |              |             |               | ]              |              |           |                  |            |
| Тест | овый АРІ клк   | рч           |             |               | ]              |              |           |                  |            |
| При  | именить        |              |             |               |                |              |           |                  |            |

#### НАСТРОЙКА ДАННЫХ ОТПРАВИТЕЛЯ

В каждой заявке необходимы данные об отправителе, поэтому в обязательном порядке должен быть заполнен раздел модуля "Данные отправителя" в разделе "Настройка интеграции". При отправке заявки из заказа эти данные подставляются по умолчанию. В случае если данные необходимо изменить для конкретного заказа, то это можно сделать в момент отправки заявки.

| 💢 Система 🕶 Пользовате                  | ели 🕶 Меню 👻 Материалы 👻          | Компоненты 🕶 | Расширения 🕶 | Справка 🕶 | Joomla 3.9 Joo 🗗 | <b>!</b> • |
|-----------------------------------------|-----------------------------------|--------------|--------------|-----------|------------------|------------|
| <ul> <li>Сохранить и закрыть</li> </ul> | Сохранить 😵 Отменить              | ]            |              |           |                  |            |
| Настройки БайкалСервис                  |                                   |              |              |           |                  |            |
| Данные отправителя                      |                                   |              |              |           |                  |            |
| Фамилия                                 | Иванов                            |              |              |           |                  |            |
| Имя                                     | Иван                              |              |              |           |                  |            |
| Отчество                                | Иванович                          |              |              |           |                  |            |
| E-mail                                  | default@mail.com                  |              |              |           |                  |            |
| Телефон                                 | +7 (999) 888-7777                 |              |              |           |                  |            |
| Комментарий                             |                                   |              |              |           |                  |            |
| Контрагент                              | Общество с ограниченной ответ 🗸   |              |              |           |                  |            |
| Город отправления                       | Москва                            |              |              |           |                  |            |
| Груз сдается на терминал                | ✓                                 |              |              |           |                  |            |
| Терминал                                | Восточный (ул. Плеханова, д. 11 ч |              |              |           |                  |            |

#### НАСТРОЙКА РАЗМЕРОВ ПО УМОЛЧАНИЮ

В данных настройках указываются параметры для определения весогабаритных характеристик заказов, в случае если вес или размер не указаны для товара. Также здесь можно указать порядок применения габаритов: для всего заказа или для каждого грузоместа, а также возможность группировки товаров по грузоместам.

| 🕱 Система - Пользовател                                      | и – Меню –        | Материалы 👻 | Компоненты 👻 | Расширения 🕶 | Справка 👻 | Joomla 3.9 Joo 🗗 | 1 - |
|--------------------------------------------------------------|-------------------|-------------|--------------|--------------|-----------|------------------|-----|
| <ul> <li>Сохранить и закрыть</li> </ul>                      | 🛛 Сохранить       | 8 Отменить  | ]            |              |           |                  |     |
| Вес и габариты по умолчан                                    | ию                |             |              |              |           |                  |     |
| Длина, м                                                     | 0.2               |             | ]            |              |           |                  |     |
| Ширина, м                                                    | 0.3               |             | ]            |              |           |                  |     |
| Высота, м                                                    | 0.4               |             |              |              |           |                  |     |
| Вес, кг                                                      | 2                 |             |              |              |           |                  |     |
| Размеры по умолчанию для                                     | грузоместа        | ~           |              |              |           |                  |     |
| Группировка товаров по местам.<br>Расчет суммарных габаритов | Все товары - 1 гр | рузоместо 🗸 |              |              |           |                  |     |
| Детализация расчета                                          |                   |             |              |              |           |                  |     |

Габариты и вес товаров берутся из торгового каталога: «Характеристики» → «ДШВ» и «Информация о товаре» → «Вес».

#### НАСТРОЙКА ХАРАКТЕРИСТИК ТОВАРОВ Д\*Ш\*В

Характеристики - это параметры товара, которые указываются в карточке товара, они не влияют на его цену и не могут быть выбраны покупателем при оформлении заказа. Т.к. по умолчанию для товара в JoomShopping возможно указать только вес, то для ввода габаритов необходимо создать и заполнить соответствующие характеристики для длины, ширины и высоты товара. Если этого не сделать, то при расчете стоимости доставки будут использованы значения по умолчанию из настроек плагина «Байкал сервис».

Для работы с характеристиками товаров необходимо сначала включить "Характеристики" в настройках компонента JoomShopping («Компоненты»  $\rightarrow$  «JoomShopping»  $\rightarrow$  «Настройки»  $\rightarrow$  «Функции магазина»).

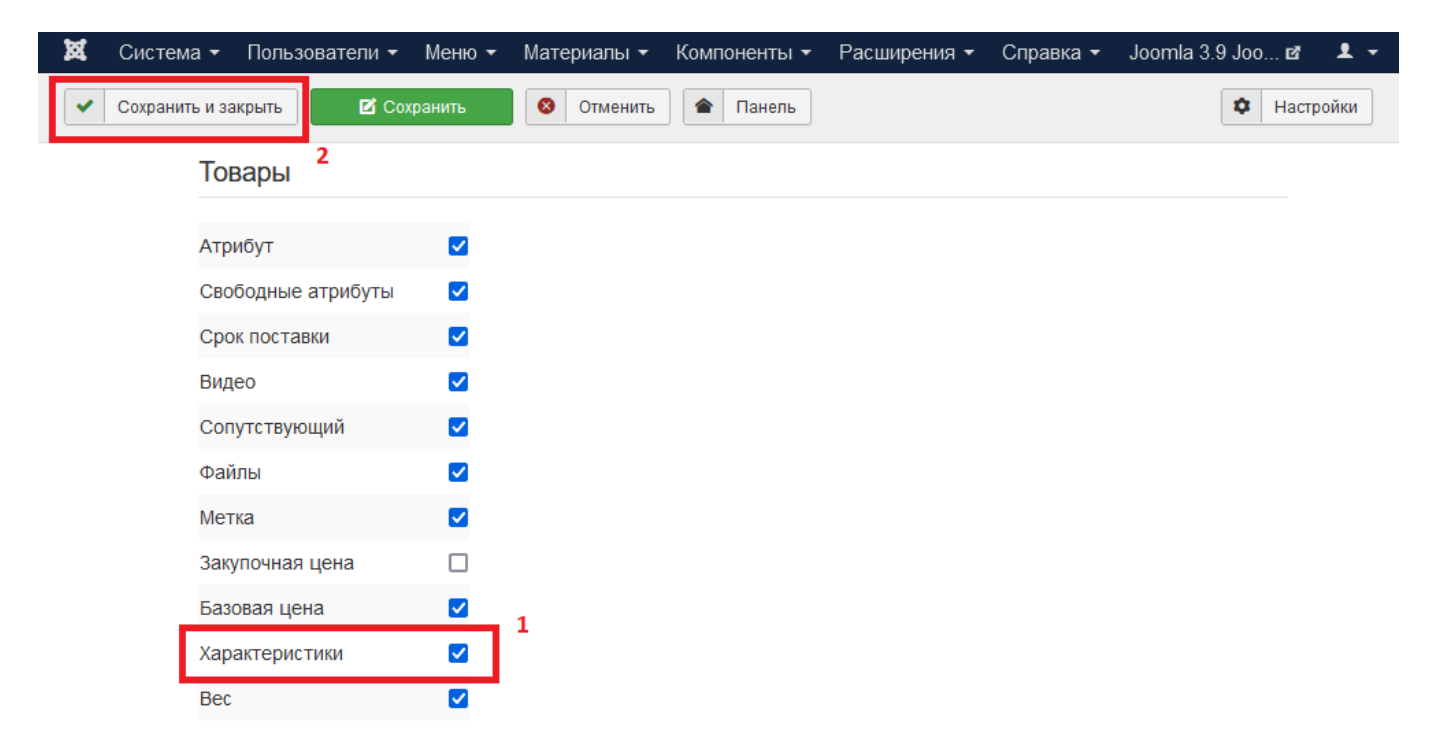

В панели администрирования CMS Joomla перейти в раздел «Компоненты» → «JoomShopping» → «Опции» → «Характеристики товаров», далее перейти в раздел «Группа» и создать группу характеристик ДШВ (м).

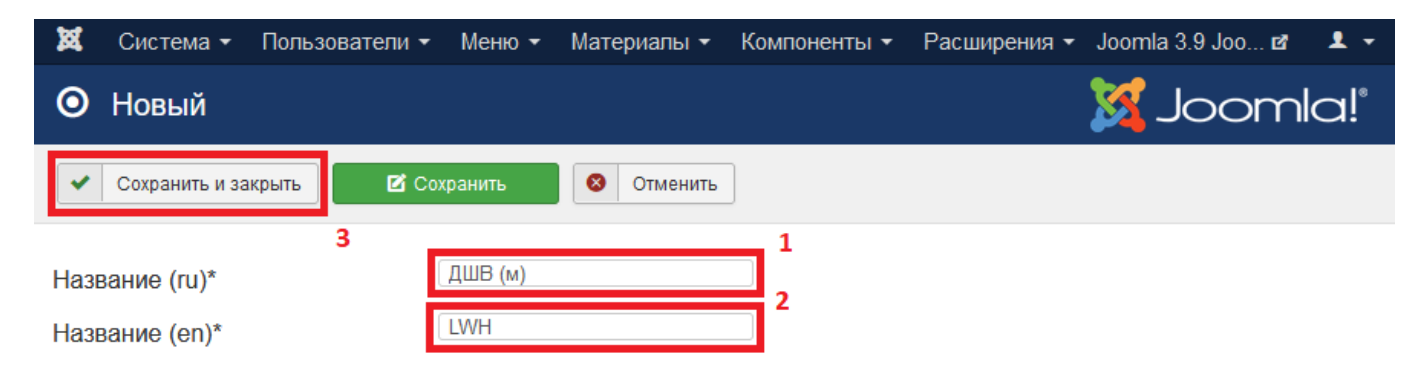

Затем необходимо вернуться к списку характеристик и последовательно создать характеристики «Длина», «Ширина» и «Высота», привязав их ранее созданной группе.

<u>Необходимо обязательно заполнить поле Название (en)</u>, указав соответствующие значения с соблюдением регистра:

- Длина Length
- Ширина Width
- Высота Height

| 🕱 Система - Пользователи  | - Меню -   | Материалы 🔻     | Компоненты 🔻   | Расширения - | Joomla 3.9 Joo 🖻 | <b>1</b> • |
|---------------------------|------------|-----------------|----------------|--------------|------------------|------------|
| 🖸 Новый                   |            |                 |                |              | 🔀 Jooml          | a!°        |
| 🖌 Сохранить и закрыть     | Сохранить  | 8 Отменить      | ]              |              |                  |            |
| 4                         |            |                 | 1              |              |                  |            |
| Название (ru)*            | Длина      |                 |                |              |                  |            |
| Название (en)*            | Length     |                 | 2              |              |                  |            |
| Описание (ru)             |            |                 |                |              |                  |            |
| Описание (en)             |            |                 |                |              |                  |            |
| Показывать для категорий* | 💿 Все 🔘 вы | бранных         |                | 2            |                  |            |
| Тип*                      | О Список О | Множественный с | список 🧿 Текст | 5            |                  |            |
| Группа                    | ДШВ (м)    |                 | <b>4</b>       |              |                  |            |

После указанных действий в карточке товара появится вкладка «Характеристики», на которой можно указать габариты товара.

| 🕱 Система <del>-</del> П              | ользователи 👻 Меню 🔻   | Материалы 👻 Комп       | оненты 🗸 Расширени | 1я <del>т</del> Справка <del>т</del> | Joomla 3.9 Joo 🗗 🛛 👤 👻 |
|---------------------------------------|------------------------|------------------------|--------------------|--------------------------------------|------------------------|
| О Редактиров                          | ать товар "Аккумул     | іятор автомобиль       | ный 17кг 242х175   | ix190"                               | 🌠 Joomla!"             |
| <ul> <li>Сохранить и закры</li> </ul> | ыть 🗹 Сохранить        | <b>О</b> тменить       |                    |                                      |                        |
| Описание (ru)                         | Описание (en) 🚟 Информ | иация о товаре Атрибут | Свободные атрибуты | Фото Сопутс                          | твующий Характеристики |
| Стартовый ток                         | 460 A                  |                        |                    |                                      |                        |
| Емкость                               | 60 A/ч                 |                        |                    |                                      |                        |
| ДШВ (м)                               |                        |                        |                    |                                      |                        |
| Длина                                 | 0.242                  |                        |                    |                                      |                        |
| Ширина                                | 0.175                  |                        |                    |                                      |                        |
| Высота                                | 0.190                  |                        |                    |                                      |                        |

# НАСТРОЙКА ПОЛЕЙ РЕГИСТРАЦИИ

В разделе «Компоненты» → «JoomShopping» → «Настройки» → «Поля регистрации» настраивается отображение полей для заполнения клиентом интернет-магазина своих контактных данных на первом шаге оформления заказа.

Так как при использовании плагина службы доставки «Байкал Сервис» город и адрес получения заказа, указываются по классификатору адресов на шаге выбора способа доставки, то рекомендуется скрыть соответствующие поля в разделах «Регистрация» и «Адрес», для исключения дублирования данных.

| Система 🕶 Пользов   | затели 👻 Меню 🕇 | матери   | алы 👻 Компоненты 👻 | Расширения 🕶 | Справка 🕶           | Joomla 3.9 Joo 🗗 🛛 💄 🕤 |
|---------------------|-----------------|----------|--------------------|--------------|---------------------|------------------------|
| Сохранить и закрыть | 🗹 Сохранить     | 80       | тменить<br>Апанель |              |                     | Ф Настройки            |
| Регистрация         |                 |          | Адрес              |              |                     |                        |
|                     | Показать Обя    | ательно  |                    | Показать     | Обязательно         |                        |
| Пол                 |                 |          | Пол                |              |                     |                        |
| Имя                 |                 |          | Имя                |              |                     |                        |
| Фамилия             |                 | <b>~</b> | Фамилия            |              | <ul><li>✓</li></ul> |                        |
| Отчество            |                 |          | Отчество           |              | <                   |                        |
| Тип клиента         |                 |          | Тип клиента        |              |                     |                        |
| Фирма               |                 |          | Фирма              |              |                     |                        |
| Код фирмы           |                 |          | Код фирмы          |              |                     |                        |
| Код НДС             |                 |          | Код НДС            |              |                     |                        |
| E-mail              |                 | <b>V</b> | E-mail             |              |                     |                        |
| Подтвердить E-mail  |                 |          | Подтвердить E-mai  | il 🗆         |                     |                        |
| День рождения       |                 |          | День рождения      |              |                     |                        |
| Дом                 |                 |          | Дом                |              |                     |                        |
| Квартира            |                 |          | Квартира           |              |                     |                        |
| Улица/Номер дома    |                 |          | Улица/Номер дома   |              |                     |                        |
| Номер дома          |                 |          | Номер дома         |              |                     |                        |

## 4. ОФОРМЛЕНИЕ ДОСТАВКИ «БАЙКАЛ СЕРВИС» ПОКУПАТЕЛЕМ

После настройки способа доставки и цен за доставку при оформлении заказа покупателю будет предложен вариант доставки транспортной компанией «Байкал Сервис» с указанием стоимости.

| Адрес           | Способ оп  | паты Способ (  |             | о доставки |
|-----------------|------------|----------------|-------------|------------|
| Оставка ТК      | Байкал-сер | вис (1988.12 р | .)          |            |
| Доставить по    | о адресу   | Получить н     | а терминале | ]          |
| Город           |            | Моске          | за          | •          |
| Улица           |            | Энтуз          | иастов ш    | Ŧ          |
| Дом             |            | 2              |             | Ŧ          |
| Корпус / Строен | ие         | Корпу          | c 38        | 3          |
| Квартира / Офис | :          |                |             |            |
|                 |            |                |             |            |

Самовывоз со склада (0.00 RUB)

Далее

Фактическая стоимость доставки груза транспортной компанией «Байкал Сервис» определяется с учетом совокупности факторов: расстояния, характера перевозимого груза, его стоимости, веса и объема, состава дополнительных услуг (упаковка, погрузочные работы, доставка).

Если регион указан некорректно, либо доставка транспортной компанией «Байкал Сервис» в указанный регион не осуществляется, то стоимость доставки рассчитана не будет.

## 5. РАБОТА С ЗАЯВКАМИ

После настройки плагина, в разделе "Заказы" в карточке заказа появляется кнопка "Создать заявку".

| 🕱 Система - Пол | њзователи <del>-</del> Меню -             | Материалы 👻 К              | омпоненты 🝷 Р | асширения 🔻 | Справка 🝷     | Joomla 3.9 Joo 🗗                    |
|-----------------|-------------------------------------------|----------------------------|---------------|-------------|---------------|-------------------------------------|
| O 0000003       |                                           |                            |               |             |               | 🔀 Joomle                            |
| Назад 🗖 Отпр    | равить письмо 🗹 Редан                     | ктировать                  |               |             |               |                                     |
| Статус покупки  |                                           |                            | Смена стату   | иса История | заказа        |                                     |
| Номер           | 0000003                                   |                            |               | c           | мена статуса: |                                     |
| Дата            | 12.03.2023 1                              | 5:05:20                    | Статус заказа | Pending     |               | <ul> <li>Изменить статус</li> </ul> |
| Статус          | Pending                                   |                            |               |             |               | Уведомить<br>пользователя           |
| Ір адрес        | 95.86.199.3                               |                            | Комментарий:  |             |               | Включить                            |
| БайкалСервис    | Заявка на до<br>отсылалась<br>Создать зая | ставку заказа еще н<br>вку | le            |             |               | комментарии                         |

Заявка на доставку составляется для каждого заказа в отдельности, причем контроль за корректностью введенных данных возлагается на владельца интернет-магазина CMS Joomla.

| O0000003                           |                                             |                                                                  | 🧖 loomla!                            |
|------------------------------------|---------------------------------------------|------------------------------------------------------------------|--------------------------------------|
| Назад 🗖                            | Создание заявки                             |                                                                  |                                      |
| Статус покупки                     | Заявка                                      |                                                                  |                                      |
| Номер<br>Дата                      | Контрагент<br>Группировка товаров по местам | Общество с ограниченной ответ 🗸 🔿                                | нить статус                          |
| Статус<br>Ір адрес<br>БайкалСервис | Все товары в заказе                         | • Весь заказ - 1 грузоместо                                      | омить<br>зателя<br>эчить комментарий |
|                                    | Вид груза<br>Длина / Ширина / Высота / Вес  | Ящики ~                                                          |                                      |
| Счет на                            | Кол-во мест<br>Оценочная стоимость (руб.)   | 1<br>15400                                                       |                                      |
| Компания:<br>Полное имя:           | Упаковка                                    | лесткая упаковка<br>Паллетный борт (индивидуа)<br>Паллетирование |                                      |
| Страна:                            |                                             | Пузырчатая пленка<br>Малый мешок (55х100см)                      |                                      |

Результат отправки заявки приходит сразу же, выдавая либо ошибку, либо информацию об успешном принятии заявки.

| 🕱 Система – Пользователи | 🝷 Меню 🕶 Материалы 👻 К                                                                       | омпоненты - Р | асширения - Справка - | Joomla 3.9 Joo 🗗 🛛 👤 👻              |
|--------------------------|----------------------------------------------------------------------------------------------|---------------|-----------------------|-------------------------------------|
| O 0000003                |                                                                                              |               |                       | 🔀 Joomla!'                          |
| К Назад Отправить письм  | 10 Редактировать                                                                             |               |                       |                                     |
| Статус покупки           |                                                                                              | Смена стату   | са История заказа     |                                     |
| Номер                    | 0000003                                                                                      |               | Смена статуса         | :                                   |
| Дата                     | 12.03.2023 15:05:20                                                                          | Статус заказа | Pending               | <ul> <li>Изменить статус</li> </ul> |
| Статус                   | Pending                                                                                      |               |                       | Уведомить<br>попьзователя           |
| Ір адрес                 | 95.86.199.3                                                                                  | Комментарий:  |                       | Включить                            |
| БайкалСервис             | Заявка отправлена                                                                            |               |                       | комментарий                         |
| Статус доставки          | Al124459672RU<br>Заявка не подтверждена.<br>Предварительная дата забора<br>груза 12.03.2023. |               |                       |                                     |

После каждого открытия формы заказа происходит запрос и отображение актуального статуса доставки «Байкал сервис». На основании полученной информации менеджер Интернет-магазина CMS Joomla может менять статус заказа вручную.

# 6. ОТКЛЮЧЕНИЕ И ДЕИНСТАЛЯЦИЯ

Для удаления плагина, как и любого расширения, необходимо перейти в менеджер расширений и в левой боковой колонке выбрать пункт "Управление".

| 💢 Система 🕶 П                 | Іользователи 🕶 Меню 🕶 Ма | гериалы 👻 Компон        | енты 🝷 Р     | асширен | ия 👻 Спра  | авка 👻 Јос       | omla 3.9 Joo i | ď 👤 🗸     |
|-------------------------------|--------------------------|-------------------------|--------------|---------|------------|------------------|----------------|-----------|
| 🕂 Менеджер р                  | расширений: Управлен     | 1e                      |              |         |            | 8                | Joor           | nla!°     |
| 🗸 Включить 🔇                  | Отключить С Обновить кэш | 🗙 Деинсталлиро          | вать 2       |         |            | Cnp              | равка 🗘 На     | астройки  |
| Установка                     | JoomShopping             | <b>Q</b> Инструме       | нты поиска 🗸 | Очис    | тить На    | звание (по возра | станию) 💌      | 20 -      |
| Обновление                    | Состояние Название 🔺     | Область системы         | Тип          | Версия  | Дата       | Автор            | Каталог        | ID пакета |
| Управление                    |                          |                         | 1/           | 4.40.0  | 00.00.0000 | MAXVeralistics   |                |           |
| Поиск                         | JoomShoppin              | ид панель<br>управления | компонент    | 4.18.9  | 02.09.2022 | GmbH             | н/д            |           |
| База данных                   | 1                        | 7.12                    |              |         |            |                  |                |           |
| Предупреждения                | JoomShoppin              | ід Сайт                 | Плагин       | 0.0.1   | 10.03.2023 | Неизвестный      | jshoppingorder |           |
| Установка<br>языковых пакетов | / Модуль<br>БайкалСерв   | ис                      |              |         |            |                  |                |           |
| Серверы<br>обновлений         |                          |                         |              |         |            |                  |                |           |

После удаления плагина необходимо удалить расширение для расчета цен БайкалСервис перейдя в раздел «Компоненты»  $\rightarrow$  «JoomShopping»  $\rightarrow$  «Опции»  $\rightarrow$  «Способы доставки»  $\rightarrow$  «Расширения для расчёта цены».

| 🕱 Система 🕶 П             | Іользователи 🕶 Меню 👻 Матери                                                                 | алы 🕶 Компоненты 🝷 Расшир                | рения - Справка -   | 🖌 🛛 Joomla 3.9 Joo 🗗 💄 👻   |  |  |  |  |
|---------------------------|----------------------------------------------------------------------------------------------|------------------------------------------|---------------------|----------------------------|--|--|--|--|
| • Расширения              | я для расчета цены                                                                           |                                          |                     | 🔀 Joomla!'                 |  |  |  |  |
| Список способов д         | доставки                                                                                     |                                          |                     |                            |  |  |  |  |
| e                         |                                                                                              |                                          |                     |                            |  |  |  |  |
| Категории                 | Производители Купоны Валг                                                                    | юта Налоги Способ оплаты <mark>Сп</mark> | особ доставки Цены  | на доставку Сроки поставки |  |  |  |  |
| Товары                    | Статус заказа Список стран Атрибуты Свободные атрибуты Группы пользователей Отзывы о товарах |                                          |                     |                            |  |  |  |  |
| Заказы                    | Метки товара Характеристики т                                                                | говаров Языки Импорт и Экспорт           | Дополнения Стат     | истика                     |  |  |  |  |
| Клиенты                   |                                                                                              |                                          |                     |                            |  |  |  |  |
| Опции                     |                                                                                              |                                          |                     |                            |  |  |  |  |
| Настройки                 | # 🔲 Название                                                                                 | Описание Сортиров                        | зка Публикация Н    | Конфигурация Удалить ID    |  |  |  |  |
| Установка и<br>Обновление | 1 D StandartWeight                                                                           | StandartWeight                           | <ul><li>✓</li></ul> | <b>E</b> 1                 |  |  |  |  |
| Инфо                      | 2 🔲 БайкалСервис                                                                             | Расчет стоимости                         | <ul><li>✓</li></ul> | <b>B A</b> 6               |  |  |  |  |

А затем удалить созданные ранее способ доставки и цену на доставку.